# Como Opera la Rendición de gastos en SIGEC ahora?

Dentro de la Mejoras que se realizaron a la plataforma durante el presente año, está la realizada al módulo de rendiciones, que cambia la forma en que el sistema permite evaluar dichas rendiciones.

Cuando la organización Ejecutora ingresa y presenta una rendición lo que hace finalmente es una presentar una propuesta de la rendición, siendo similar a lo que sucede con la distribución presupuestaria.

| Febrero 2020 rendido \$ 768.920 <sup>O</sup>                                                                                                    |                                                                     |
|----------------------------------------------------------------------------------------------------|---------------------------------------------------------------------|
| Historial de rendición                                                                                                    |                                                                     |
| <ul> <li>Crear rendición, completada por Administración Interna el 02/01/2</li> <li>Ingresar movimientos, completada por MOIRA FABIANA AGUILE</li> <li>Propuesta #1 cerrada</li> <li>Aprobar o rechazar, Pendiente</li> </ul> | 2020 16:11<br>RAAGUILAR el 18/02/2020 14:53                         |
| desde el 01 feb 2020 al 11 feb 2020 WF                                                                                                    |                                                                     |
| Informe de rendición Normal                                                                                                    |                                                                     |
| <b>informe</b> de rendición Contraloria                                                                                                    |                                                                     |
| Propuesta #1 @ Pendiente                                                                                                    |                                                                     |
| Historial de la propuesta                                                                                                    |                                                                     |
| WF                                                                                                    |                                                                     |
| <ul> <li>Crear propuesta de rendicion, completada por Administració</li> <li>Ingresar movimientos, completada por MOIRA FABIANA AGI</li> <li>Aprobar o rechazar, Pendiente</li> </ul>                                         | n Interna el 02/01/2020 16:11<br>JILERA AGUILAR el 18/02/2020 14:53 |
| • GASTOS DEL PROGRAMA.                                                                                                    |                                                                     |
| <ul> <li>Modalidad IEF- Centros para Niños con cuidadores principales tem<br/>(Ingresados: 5)</li> <li>Registro de Movimientos</li> </ul>                                                                                     | poreras, \$ 0 Estado de movimientos:                                |

Al momento de revisar una propuesta de rendición, el supervisor financiero debe ingresar de igual manera a través del botón al Registro de Movimientos Registro de Movimientos . El sistema desplegará los registros de la siguiente manera:

# El sistema despliega cada uno de los gastos con los 3 botones:

| Aprobar<br>Rechazar<br>Observar | Esta opción le permite al supervisor financiero aprobar un gasto. Una vez<br>aprobado el movimiento, no se puede eliminar.                                                                                       |
|---------------------------------|----------------------------------------------------------------------------------------------------|
|                                 | Esta opción se debe utilizar para rechazar un gasto que no corresponde al<br>marco de ejecución presupuestaria del programa y que no será aceptado.<br>Esta opción no permite que el ejecutor modifique el gasto |
|                                 | Esta opción se debe utilizar para indicar que el gasto es aceptado pero<br>existen detalles que se deben corregir. El supervisor debe indicar en el<br>recuadro observaciones las causales de la observación.    |

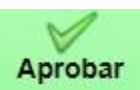

Cuando se selecciona esta opción, el sistema despliega una ventana que solicita confirmar o bien cancelar la acción.

|        |           |              |                  |             |           |       |         |                             |        |             |                         |           | <i></i>  |                             |                            |                  |      |
|--------|-----------|--------------|------------------|-------------|-----------|-------|---------|-----------------------------|--------|-------------|-------------------------|-----------|----------|-----------------------------|----------------------------|------------------|------|
| em     | Pequeña   | as Iniciativ | as Generadas p   | or los Niño | s y Niñas |       |         |                             | Reg    | jistro de m | novimiento ap           | probado o | on éxito |                             |                            |                  |      |
| etalle | Transpo   | rte de niño  | os y niñas a cen | tros recret | aivos     |       |         |                             | Ce     | errar       |                         |           |          |                             |                            |                  |      |
| onto   | \$ 480000 | þ            |                  |             |           |       |         |                             |        |             |                         |           |          |                             |                            |                  |      |
|        |           |              |                  |             |           |       |         |                             |        |             |                         |           |          |                             |                            |                  |      |
|        |           |              |                  |             | Confirmar | Can   | celar   |                             |        |             |                         |           |          |                             |                            |                  |      |
|        |           |              |                  |             |           |       |         |                             |        |             |                         |           |          |                             |                            |                  |      |
|        |           |              |                  |             |           |       |         |                             |        |             |                         |           |          |                             |                            |                  |      |
|        |           |              |                  |             |           |       |         |                             |        |             |                         |           |          |                             |                            |                  |      |
|        |           |              |                  |             |           |       |         |                             |        |             |                         |           |          |                             |                            |                  |      |
|        |           |              |                  |             |           |       |         |                             |        |             |                         |           |          |                             |                            |                  |      |
|        |           |              |                  |             |           |       |         |                             |        |             |                         |           |          |                             |                            |                  |      |
|        |           |              |                  |             |           |       |         | Documonto                   |        |             |                         |           |          | Númoro                      | Earlas                     |                  |      |
| Es     | stado     | Acciones     | Observaciones    | Fecha       | ltem      | Monto | Detalle | Documento<br>de<br>Respaido | Número | Fecha       | Comprobante<br>de Gasto | Núrnero   | Fecha    | Número<br>Comprob<br>Egreso | Fecha<br>Comprob<br>Egreso | RUT<br>Proveedor | Norr |

Cuando es aprobado el gasto, el sistema muestra el registro.

En caso de que el supervisor haya aprobado por error el registro, el sistema le permitirá cambiar la opción seleccionada.

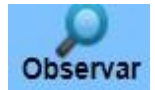

Esta opción permite al supervisor indicar que el gasto en cuestión debe ser modificado porque existe algún error menor.

|                                                                                    | Pequeñas Iniciat                                                                                                    | vas Generadas po                                                                                                    | i ios ninos y nina                                                                              | IS                        |                         |            |                          |                 |                                   |          |            |                             |          |      |
|------------------------------------------------------------------------------------|----------------------------------------------------------------------------------------------------|----------------------------------------------------------------------------------------------------|-------------------------------------------------------------------------------------------------|---------------------------|-------------------------|------------|--------------------------|-----------------|-----------------------------------|----------|------------|-----------------------------|----------|------|
| Detalle                                                                            | Transporte de ni                                                                                                    | ios y niñas a centr                                                                                                    | os recretaivos                                                                                  |                           |                         |            | Confirn                  | nar ob          | servad                            | ion de   | el registr | o de movi                   | miento   |      |
| Monto                                                                              | \$ 480000                                                                                                    |                                                                                                    |                                                                                                 |                           |                         |            | Registro d               | e movim         | iento obs                         | ervado c | on éxito   |                             |          |      |
|                                                                                    |                                                                                                    |                                                                                                    |                                                                                                 |                           |                         |            | Cerrar                   |                 |                                   |          |            |                             |          |      |
| Ingrese co                                                                         | mentarios u observ                                                                                                    | iciones:                                                                                                    |                                                                                                 |                           |                         |            |                          |                 |                                   |          |            |                             |          |      |
|                                                                                    |                                                                                                    |                                                                                                    |                                                                                                 |                           |                         |            |                          |                 |                                   |          |            |                             |          |      |
|                                                                                    |                                                                                                    |                                                                                                    |                                                                                                 |                           |                         |            |                          |                 |                                   |          |            |                             |          |      |
|                                                                                    |                                                                                                    |                                                                                                    |                                                                                                 |                           |                         |            |                          |                 |                                   |          |            |                             |          |      |
|                                                                                    | BIUAR                                                                                                    | 0 (* ) <b>3</b>   12 12                                                                                                    |                                                                                                 |                           |                         |            |                          |                 |                                   |          |            |                             |          |      |
|                                                                                    | _                                                                                                    |                                                                                                    |                                                                                                 |                           |                         |            |                          |                 |                                   |          |            |                             |          |      |
|                                                                                    |                                                                                                    |                                                                                                    | Confirm                                                                                         | har Canci                 | elar                    |            |                          |                 |                                   |          |            |                             |          |      |
|                                                                                    |                                                                                                    |                                                                                                    |                                                                                                 |                           |                         | _          |                          |                 |                                   |          |            |                             | _        |      |
| s                                                                                  | Estado                                                                                                    | Acciones                                                                                                    | Observaciones                                                                                   | Fecha                     | Item                    | Monto      | Detaile                  | Resp            | e l<br>aldo                       | Número   | Fecha      | Comprobante<br>de Gasto     | Número   | F    |
|                                                                                    |                                                                                                    | Aprobar                                                                                                    | Este gasto es                                                                                   |                           | Pequeñas<br>Iniciativas |            | Transporte de            |                 |                                   |          |            |                             |          |      |
|                                                                                    | OBSERVADO                                                                                                    | ×                                                                                                    | que es una<br>prueba                                                                            | 11/02/2020                | por los<br>Niños y      | 480.000    | a centros<br>recretaivos | DECR            | ETO                               | 386      | 11/02/2020 | FACTURA                     | 255      | 11/0 |
| X<br>haza                                                                          | Este ga<br>sumato                                                                                                    | sto NO será a<br>ria del mes y ∣                                                                                                    | aceptado en<br>NO se podrá                                                                      | la rendición<br>modificar | n, NO sera              | a incluido | o en la                  |                 |                                   |          |            |                             |          |      |
| Chaza<br>onfirma                                                                   | Este ga<br>sumato                                                                                                    | sto NO será a<br>ria del mes y l                                                                                                    | aceptado en<br>NO se podrá<br>: movimient                                                       | a rendición<br>modificar  | n, NO sera              | a incluido | o en la                  |                 |                                   |          |            |                             |          |      |
|                                                                                    | Este ga<br>sumato                                                                                                    | sto NO será a<br>ria del mes y i<br>I registro de                                                                                                    | aceptado en<br>NO se podrá<br>e movimient                                                       | a rendición<br>modificar  | n, NO sera              | a incluido | o en la                  | Сс              | onfirma                           | r recha  | zo del re  | egistro de r                | novimien | ito  |
| Chaza<br>onfirma<br>m Pe                                                           | Este ga<br>sumato                                                                                                    | sto NO será a<br>ria del mes y<br>I registro de<br>Generadas por los                                                                                               | aceptado en<br>NO se podrá<br>movimient<br>Niños y Niñas<br>acretaivos                          | a rendición<br>modificar  | n, NO sera              | a incluido | o en la                  | Co              | onfirma.<br>gistro de n           | r recha  | zo del re  | egistro de r                | novimien | ito  |
| chaza<br>onfirma<br>m Pe<br>taile Tr                                               | Este ga<br>sumato                                                                                                    | sto NO será a<br>ria del mes y i<br>I <mark>registro de</mark><br>Generadas por los<br>niñas a centros re                                                          | aceptado en<br>NO se podrá<br>e movimient<br>Niños y Niñas<br>acretaivos                        | a rendición<br>modificar  | n, NO sera              | a incluido | o en la                  | Cc<br>Reg<br>Cc | onfirma<br>gistro de n            | r recha  | zo del re  | egistro de r<br>con éxito   | novimien | to   |
| Chaza<br>onfirma<br>m Pe<br>stalle Tr<br>onto \$4                                  | Este ga<br>sumato<br>r rechazo de<br>equeñas Iniciativas<br>ansporte de niños y<br>480000                                                                          | sto NO será a<br>ria del mes y<br>l registro de<br>Generadas por los<br>niñas a centros re                                                                         | aceptado en<br>NO se podrá<br>movimient<br>Niños y Niñas<br>acretaivos                          | a rendición<br>modificar  | n, NO sera              | a incluido | o en la                  | Co<br>Reg       | onfirma<br><sup>gistro</sup> de n | r recha  | zo del re  | egistro de r<br>o con éxito | novimien | to   |
| chaza<br>onfirma<br>m Pe<br>talle Tr<br>onto \$4                                   | Este ga<br>sumato<br>r rechazo de<br>equeñas Iniciativas<br>ansporte de niños y<br>480000                                                                          | sto NO será a<br>ria del mes y i<br>I registro de<br>Generadas por los<br>niñas a centros re                                                                       | aceptado en<br>NO se podrá<br>e <b>movimient</b><br>Niños y Niñas<br>ecretaivos                 | a rendición<br>modificar  | n, NO sera              | a incluido | o en la                  | Cc<br>Reg<br>Cc | onfirma<br><sup>gistro</sup> de n | r recha  | zo del re  | egistro de r<br>con éxito   | novimien | to   |
| m Pe<br>talle Tr<br>onto \$ 4                                                      | r rechazo de<br>argueñas Iniciativas<br>ansporte de niños y<br>480000                                                                                              | sto NO será a<br>ria del mes y l<br>l registro de<br>Generadas por los<br>niñas a centros re<br>la rendición, NO se<br>modificar .                                 | aceptado en i<br>NO se podrá<br>e movimient<br>Niños y Niñas<br>acretaivos<br>ra incluido en la | a rendición<br>modificar  | n, NO sera              | a incluido | o en la                  | Cc<br>Reg<br>Cc | onfirma<br>gistro de n<br>errar   | r recha  | zo del re  | egistro de r<br>o con éxito | novimien | to   |
| Chaza<br>onfirma<br>m Pe<br>tatalle Tr<br>onto \$4<br>ste gasto N<br>umatoria di   | r rechazo de<br>receñas iniciativas<br>ansporte de niños y<br>480000<br>VO será aceptado en<br>el mes y NO se podra                                                | sto NO será a<br>ria del mes y l<br>I registro de<br>Generadas por los<br>niñas a centros re<br>la rendición, NO se<br>modificar .                                 | aceptado en i<br>NO se podrá<br>movimient<br>Niños y Niñas<br>acretaivos                        | o                         | n, NO sera              | a incluido | o en la                  | Cc              | onfirma<br>gistro de n<br>errar   | r recha  | zo del re  | egistro de r                | novimien | to   |
| chaza<br>onfirma<br>m Pe<br>talle Tr<br>onto \$4<br>state gasto N<br>umatoria d    | r rechazo de<br>sumato<br>rechazo de<br>equeñas Iniciativas<br>ansporte de niños y<br>480000<br>VO será aceptado en<br>el mes y NO se podra                        | sto NO será a<br>ria del mes y i<br>I registro de<br>Generadas por los<br>niñas a centros re<br>la rendición, NO se<br>modificar .                                 | aceptado en<br>NO se podrá<br>e movimient<br>Niños y Niñas<br>eoretaivos<br>ra incluido en la   | a rendición<br>modificar  | n, NO sera              | a incluido | o en la                  | Co<br>Reg       | onfirma<br>gistro de n<br>errar   | r recha  | zo del re  | egistro de r                | novimien | to   |
| chaza<br>onfirma<br>m Pe<br>talle Tr<br>onto \$ 4<br>Sete gasto N<br>umatoria d    | r rechazo de<br>ngueñas Iniciativas<br>ansporte de niños y<br>480000                                                                                               | sto NO será a<br>ria del mes y l<br>l registro de<br>Generadas por los<br>niñas a centros re<br>la rendición, NO se<br>modificar .                                 | aceptado en<br>NO se podrá<br>movimient<br>Niños y Niñas<br>acretaivos                          | a rendición<br>modificar  | n, NO sera              | a incluido | o en la                  | Co<br>Reg       | onfirma<br>gistro de n<br>errar   | r recha  | zo del re  | egistro de r<br>• con éxito | novimien | to   |
| chaza<br>onfirma<br>m Pe<br>talle Tr<br>onto \$ 4<br>ste gasto h<br>umatoria do    | r rechazo de<br>requeñas iniciativas<br>ansporte de niños y<br>480000<br>NO será aceptado en<br>el mes y NO se podra                                               | sto NO será a<br>ria del mes y l<br>I registro de<br>Generadas por los<br>niñas a centros re<br>la rendición, NO se<br>modificar .                                 | aceptado en<br>NO se podrá<br>movimient<br>Niños y Niñas<br>ecretaivos                          | o                         | n, NO sera              | a incluido | o en la                  | Co              | onfirma<br>gistro de n<br>errar   | r recha  | zo del re  | egistro de r                | novimien | to   |
| chaza<br>onfirma<br>m Pe<br>talle Tr<br>onto \$4<br>Este gasto N<br>rese comen     | r rechazo de<br>rueñas Iniciativas<br>ansporte de niños y<br>480000                                                                                                | sto NO será a<br>ria del mes y l<br>l registro de<br>Generadas por los<br>niñas a centros re<br>la rendición, NO se<br>modificar .                                 | aceptado en i<br>NO se podrá<br>e movimient<br>Niños y Niñas<br>acretaivos<br>ra incluido en la | a rendición<br>modificar  | n, NO sera              | a incluido | o en la                  | Co              | onfirma<br>gistro de n<br>errar   | r recha  | zo del re  | egistro de r                | novimien | to   |
| Chaza<br>onfirma<br>m Pe<br>stalle Tr<br>onto \$ 4<br>Sete gasto N<br>sumatoria di | Este ga<br>sumato<br>r rechazo de<br>rqueñas Iniciativas<br>ansporte de niños y<br>480000<br>NO serà aceptado en<br>el mes y NO se podr<br>ntarios u observació    | sto NO será a<br>ria del mes y l<br>I registro de<br>Generadas por los<br>niñas a centros re<br>modificar .                                                        | aceptado en INO se podrá                                                                        | o<br>O                    | n, NO sera              | a incluido | o en la                  | Co              | onfirma<br>jistro de n<br>errar   | r recha  | zo del re  | egistro de r                | novimien | to   |
| enfirma<br>m Pet<br>talle Tr<br>onto \$ 4<br>Este gasto N<br>umatoria do           | Este ga<br>sumato<br>r rechazo de<br>rqueñas iniciativas<br>ansporte de niños y<br>480000<br>NO será aceptado en<br>el mes y NO se podri<br>ntarios u observació   | sto NO será a<br>ria del mes y l<br>I registro de<br>Generadas por los<br>niñas a centros re<br>la rendición, NO se<br>modificar .                                 | aceptado en<br>NO se podrá<br>Niños y Niñas<br>acretaivos<br>ra incluido en la                  | elar                      | n, NO sera              | a incluido | o en la                  | Co              | onfirma<br>gistro de n<br>errar   | r recha  | zo del re  | egistro de r                | novimien | to   |
| onfirma<br>m Pe<br>talle Tr<br>onto \$4                                            | R Este ga<br>sumato<br>r rechazo de<br>aqueñas Iniciativas<br>ansporte de niños y<br>480000<br>40 será aceptado en<br>el mes y NO se podr<br>ntarios u observació  | sto NO será a<br>ria del mes y l<br>l registro de<br>Generadas por los<br>niñas a centros re<br>ina rendición, NO se<br>modificar .                                | aceptado en INO se podrá movimient Niños y Niñas acretaivos ra incluido en Ia                   | elar                      | n, NO sera              | a incluido | o en la                  | Co              | onfirma<br>gistro de n<br>errar   | r recha  | zo del re  | egistro de r<br>• con éxito | novimien | to   |
| onfirma<br>m Pe<br>talle Tr<br>into \$ /                                           | ar Este ga<br>sumato<br>r rechazo de<br>rqueñas iniciativas<br>ansporte de niños y<br>480000<br>VO será aceptado en<br>el mes y NO se podr<br>ntarios u observació | sto NO será a<br>ria del mes y l<br>I registro de<br>Generadas por los<br>niñas a centros re<br>a rendición, NO se<br>modificar .<br>nes:<br>Cont<br>Este gasto no | aceptado en NO se podrá movimient Niños y Niñas acretaivos ra incluido en la firmar Canc        | elar                      | n, NO sera              | a incluido | o en la                  | Co              | onfirma<br>gistro de n<br>errar   | r recha  | zo del re  | egistro de r                | novimien | to   |

Actualmente se han agregado dos opciones al sistema cuando se quiere aprobar u observar todos los movimientos:

- **Aprobar todos:** esta opción se activa cuando los movimientos de la rendición se encuentran en estado PENDIENTE o APROBADO.
- **Observar todos:** esta opción se activa cuando los movimientos se encuentran en estado PENDIENTE o APROBADO. Antes de presionar esta opción, se debe completar el cuadro de texto para añadir la observación para cada movimiento de la rendición.

| Mur             | Municipalidad de Alto Hospicio / Noviembre 2020 / G - Extensión de Modalidad                                                                                                    |                                 |               |            |                                        |         |                                             |                             |        |            |                         |        |            |                             |                            |
|-----------------|----------------------------------------------------------------------------------------------------|---------------------------------|---------------|------------|----------------------------------------|---------|---------------------------------------------|-----------------------------|--------|------------|-------------------------|--------|------------|-----------------------------|----------------------------|
| Hay 3<br>Ingres | y 3 movimiento(s) Mostrar/Ocultar todas las columnas Aprobar todos Observar todos<br>prese las observaciones en caso de querer observar todos los movimientos. Quedará registrado para cada movimiento.<br>En este cuadro se ingresa la observación a dejar en todos los movimientos que serán observados |                                 |               |            |                                        |         |                                             |                             |        |            |                         |        |            |                             |                            |
| Сору            | CSV I                                                                                                    | Excel PDF                       | Print         |            |                                        |         |                                             |                             |        |            |                         |        | Search:    |                             |                            |
| s               | Estado                                                                                                    | Acciones                        | Observaciones | Fecha      | ltem                                   | Monto 🔶 | Detalle                                     | Documento<br>de<br>Respaldo | Número | Fecha      | Comprobante de<br>Gasto | Número | Fecha      | Número<br>Comprob<br>Egreso | Fecha<br>Comprob<br>Egreso |
|                 | PENDIENTE                                                                                                    | Aprobar<br>Rechazar<br>Observar | N/A           | 27/11/2020 | 1.2.1.9<br>Servicios<br>Especializados | 849.194 | Servicios<br>prestados<br>noviembre<br>2020 | DECRETO                     | 3144   | 05/10/2020 | BOLETA_HONORARIOS       | 111    | 16/11/2020 | 3.615                       | 27/11/2020                 |
|                 | PENDIENTE                                                                                                    | Aprobar<br>Rechazar<br>Observar | N/A           | 27/11/2020 | 1.2.1.9<br>Servicios<br>Especializados | 487.500 | Servicios<br>prestados<br>noviembre<br>2020 | DECRETO                     | 3148   | 05/10/2020 | BOLETA_HONORARIOS       | 10     | 16/11/2020 | 3.615                       | 27/11/2020                 |
|                 | PENDIENTE                                                                                                    | Aprobar<br>Rechazar<br>Observar | N/A           | 27/11/2020 | 1.2.1.9<br>Servicios<br>Especializados | 409.567 | Servicios<br>prestados<br>noviembre<br>2020 | DECRETO                     | 3506   | 09/11/2020 | BOLETA_HONORARIOS       | 27     | 16/11/2020 | 3.615                       | 27/11/2020                 |

# **Aprobar Rendición**

## Cuando están todos los movimientos aprobados, el sistema mostrará la siguiente opción.

| Q      | ue Sig                | jue ?                | <b>La rei</b><br>La orgar | <b>idicio</b><br>nización | on pue<br>supervis                                               | <b>de s</b><br>ora pu | er aproi                                                                    | <b>bada</b><br><sup>.</sup> la rendic | ción del | mes. Si    | i tiene la c            | apacida | ad de ha   | cerlo, h                    | aga click                  | en el bo         | ton.                             |
|--------|-----------------------|----------------------|---------------------------|---------------------------|------------------------------------------------------------------|-----------------------|-----------------------------------------------------------------------------|---------------------------------------|----------|------------|-------------------------|---------|------------|-----------------------------|----------------------------|------------------|----------------------------------|
|        |                       | ~                    | <mark>lra ı</mark>        | endici                    | on men                                                           | sual                  |                                                                             |                                       |          |            |                         |         |            |                             |                            |                  |                                  |
|        |                       |                      |                           |                           |                                                                  |                       |                                                                             |                                       |          |            |                         |         |            | Buscar:                     |                            | * 3              | ++=                              |
| s •    | Estado                | Acciones             | Observaciones             | Fecha                     | Item                                                             | Monto                 | Detalle                                                                     | Documento<br>de<br>Respaldo           | Número   | Fecha      | Comprobante<br>de Gasto | Número  | Fecha      | Número<br>Comprob<br>Egreso | Fecha<br>Comprob<br>Egreso | RUT<br>Proveedor | Nombre<br>Proveedor              |
|        | APROBADO              | Rechazar<br>Observar | NA                        | 11/02/2020                | Pequeñas<br>Iniciativas<br>Generadas<br>por los Niños<br>y Niñas | 480.000               | Transporte de<br>niños y niñas a<br>centros<br>recretaivos                  | DECRETO                               | 386      | 11/02/2020 | FACTURA                 | 255     | 11/02/2020 | 386                         | 11/02/2020                 | 6238102-7        | JOSE<br>MERINO<br>CARRASCO       |
| 0      | APROBADO              | Rechazar<br>Observar | N/A                       | 11/02/2020                | Pequeñas<br>Iniciativas<br>Generadas<br>por los Niños<br>y Niñas | 21.000                | Compra de<br>alimentos varios<br>para niños y<br>niñas escuela de<br>verano | DECRETO                               | 384      | 11/02/2020 | FACTURA                 | 1.114   | 10/02/2020 | 384                         | 11/02/2020                 | 10161000-4       | Marisol<br>Luengo Baos           |
|        | APROBADO              | Rechazar<br>Observar | N/A                       | 11/02/2020                | Pequeñas<br>Iniciativas<br>Generadas<br>por los Niños<br>y Niñas | 69.000                | Colaciones<br>saludables para<br>fiesta del agua                            | DECRETO                               | 385      | 11/02/2020 | FACTURA                 | 156     | 30/01/2020 | 385                         | 11/02/2028                 | 11872264-7       | Jorga<br>Schwemmle               |
| •      | APROBADO              | Rechazar<br>Observar | NA                        | 11/02/2020                | Pequeñas<br>iniciativas<br>Generadas<br>por los Niños<br>y Niñas | 119.900               | Cancelacion de<br>alimentos para<br>niños y niñas<br>escuela de<br>verano.  | DECRETO                               | 119900   | 11/02/2020 | FACTURA                 | 571     | 10/02/2020 | 383                         | 11/02/2020                 | 15162500-2       | Jacqueline<br>Palacios<br>Onega  |
|        | APROBADO              | Rechazar<br>Observar | N/A                       | 11/02/2020                | Pequeñas<br>Iniciativas<br>Generadas<br>por los Niños<br>y Niñas | 79.020                | PAGO<br>ALIMENTOS<br>VARIOS PASEO<br>RECREATIVO<br>MONTE BELLO              | DECRETO                               | 382      | 11/02/2020 | FACTURA                 | 672     | 10/02/2020 | 382                         | 11/02/2020                 | 15162500-2       | Jacqueline<br>Palacios<br>Ortega |
| Showin | ng 1 to 5 of 5 entrie | es.                  |                           |                           |                                                                  |                       |                                                                             |                                       |          |            |                         |         |            |                             |                            |                  | - +                              |

### Se debe presionar el botón

Ir a rendicion mensual

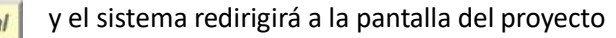

 Febrero 2020 rendido \$ 768.920 <sup>10</sup> Eliminar

Historial de rendición

- Crear rendición , completada por Administración Interna el 02/01/2020 16:11
   Ingresar movimientos , completada por MOIRA FABIANA AGUILERA AGUILAR el 18/02/2020 14:53
- Propuesta #1 cerrada
   Aprobar o rechazar , Pendiente

desde el 01 feb 2020 al 11 feb 2020 WF

Informe de rendición Normal

📕 Informe de rendición Contraloria

✓ Propuesta #1 ⑦ Pendiente

✓ Historial de la propuesta

#### WF

Registro de Mo

- Crear propuesta de rendicion , completada por Administración Interna el 02/01/2020 16:11
   Ingresar movimientos , completada por MOIRA FABIANA AGUILERA AGUILAR el 18/02/2020 14:53
   Aprobar o rechazar , Pendiente
  - · GASTOS DEL PROGRAMA.

los

QueSigue ? Aprobar la rendición La organización supervisora puede rechazar la rendición. Aprobar Modalidad IEF- Centros para Niños con cuidadores principales temporeras, \$ 768.920 Estado de movimientos: (Aprobados: 5)

# **Rechazar Rendición**

El sistema, muestra esta opción cuando al menos uno de los movimientos fue Observado. En este caso el ejecutor tendrá que corregir el movimiento observado y enviar nuevamente la rendición.

| Q      | QueSigue ?       La rendicion puede ser rechazada         La organización supervisora puede rechazar la rendición del mes. Si tiene la capacidad de hacerlo, haga click en el boton.         Ir a rendicion mensual |                      |                                                         |            |                                                               |         |                                                                          |           |        |            |             |        |            |               |                      |            |                                  |
|--------|----------------------------------------------------------------------------------------------------|----------------------|---------------------------------------------------------|------------|---------------------------------------------------------------|---------|--------------------------------------------------------------------------|-----------|--------|------------|-------------|--------|------------|---------------|----------------------|------------|----------------------------------|
| Que    | QueSigue ? La rendición puede ser rechazada<br>La organización supervisora puede rechazar la rendición del mes. S tiene la capacidad de hacerio, haga click en el boton.<br>Ir a rendición mensual<br>Buscari       |                      |                                                         |            |                                                               |         |                                                                          |           |        |            |             |        |            |               |                      |            |                                  |
| 5 4    | Estado                                                                                                    | Acciones             | Observaciones                                           | Fecha      | Item                                                          | Monto   | Detalle                                                                  | Documento | Número | Fecha      | Comprobante | Número | Fecha      | Número        | Fecha                | RUT        | Nombre                           |
|        | APROBADO                                                                                                    | Rechazar<br>Observar | N/A                                                     | 11/02/2020 | Pequeñas<br>Iniciativas<br>Generadas por<br>Ios Niños y Niñas | 79.020  | PAGO ALIMENTOS<br>VARIOS PASEO<br>RECREATIVO<br>MONTE BELLO              | Respaldo  | 382    | 11/02/2020 | FACTURA     | 572    | 10/02/2020 | Egreso<br>382 | Egreso<br>11/02/2020 | 15162500-2 | Jacqueline<br>Palacios<br>Ortega |
|        | APROBADO                                                                                                    | Rechazar<br>Observar | N⁄A                                                     | 11/02/2020 | Pequeñas<br>Iniciativas<br>Generadas por<br>Ios Niños y Niñas | 119.900 | Cancelacion de<br>alimentos para niños y<br>niñas escuela de<br>verano.  | DECRETO   | 119900 | 11/02/2020 | FACTURA     | 571    | 10/02/2020 | 383           | 11/02/2020           | 15162500-2 | Jacqueline<br>Palacios<br>Ortega |
|        | APROBADO                                                                                                    | Rechazar<br>Observar | N/A                                                     | 11/02/2020 | Pequeñas<br>Iniciativas<br>Generadas por<br>Ios Niños y Niñas | 69.000  | Colaciones saludables<br>para fiesta del agua                            | DECRETO   | 385    | 11/02/2020 | FACTURA     | 156    | 30/01/2020 | 385           | 11/02/2020           | 11872264-7 | Jorge<br>Schwemmle               |
| •      | OBSERVADO                                                                                                    | Aprobar<br>Rechazar  | este gasto debe<br>ser corregido por<br>que yo lo digo. | 11/02/2020 | Pequeñas<br>Iniciativas<br>Generadas por<br>Ios Niños y Niñas | 21.000  | Compra de alimentos<br>varios para niños y<br>niñas escuela de<br>verano | DECRETO   | 384    | 11/02/2020 | FACTURA     | 1.114  | 10/02/2020 | 384           | 11/02/2020           | 10161000-4 | Marisol<br>Luengo<br>Baos        |
|        | APROBADO                                                                                                    | Rechazar<br>Observar | N/A                                                     | 11/02/2020 | Pequeñas<br>Iniciativas<br>Generadas por<br>Ios Niños y Niñas | 480.000 | Transporte de niños y<br>niñas a centros<br>recretaivos                  | DECRETO   | 386    | 11/02/2020 | FACTURA     | 255    | 11/02/2020 | 386           | 11/02/2020           | 6238102-7  | JOSE<br>MERINO<br>CARRASCO       |
| Snowin | g 1 to 5 of 5 entrie                                                                                                    | es                   |                                                         |            |                                                               |         |                                                                          |           |        |            |             |        |            |               |                      |            | ~ >                              |

EL sistema muestra la cantidad de movimientos aprobados y el observado.

Cuando se presiona el botón, <u>Rechazar</u> el sistema muestra una venta de confirmación, donde le permite al supervisor ingresar comentarios u observaciones

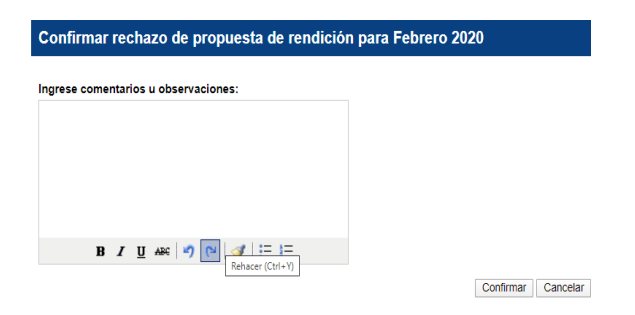

Una vez confirmado el rechazo de la rendición, el sistema crea una segunda propuesta, habilitando solo el o los movimientos que fueron observados. Mientras que los movimientos aprobados no podrán ser editados.

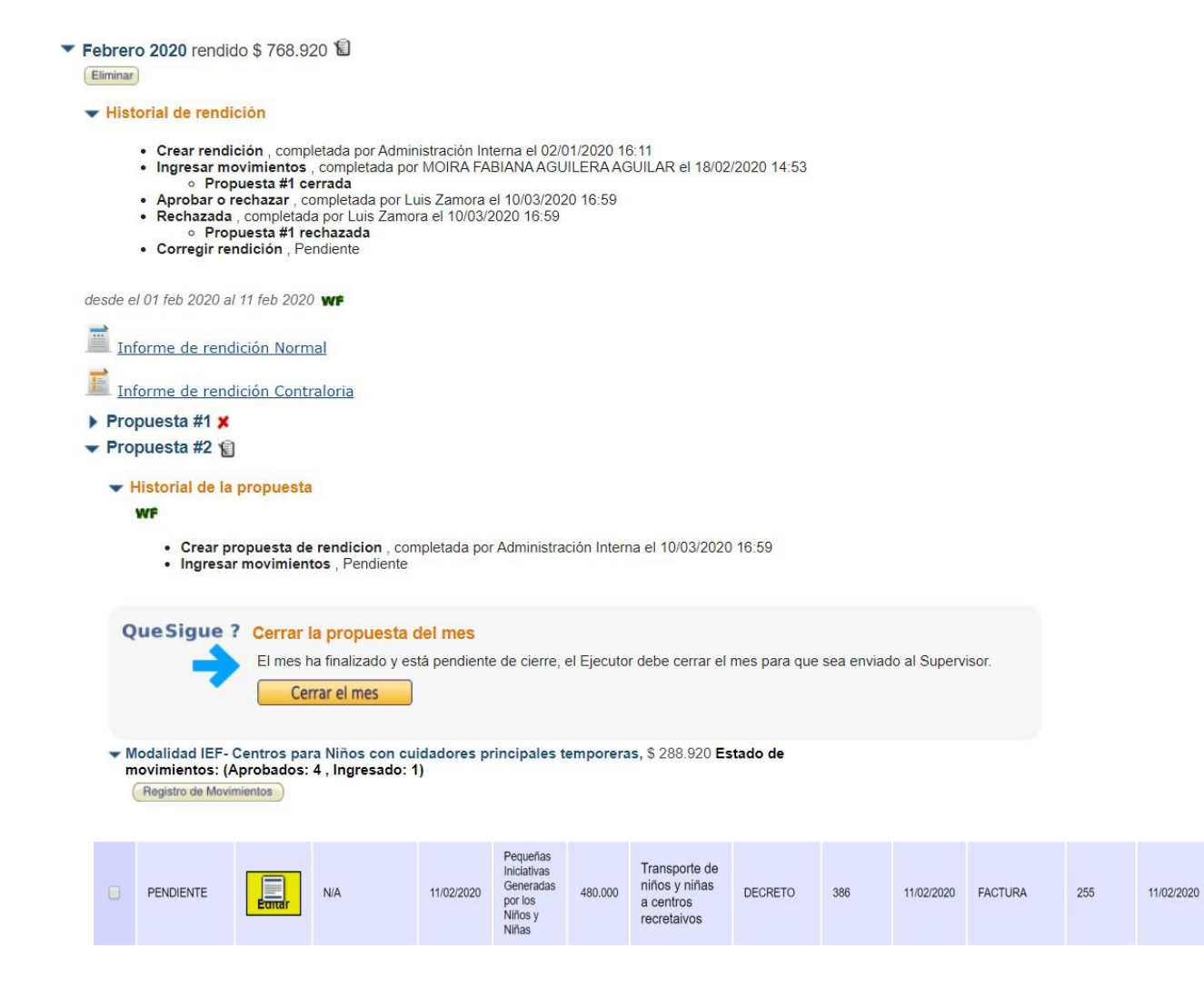

## ¿Qué pasa cuando existen movimientos rechazados?

Cuando un movimiento es rechazado, el sistema no lo considera un movimiento valido para la sumatoria de la rendición, es decir, si todos los demás movimientos están aprobados el sistema dará al usuario la opción de aprobar la rendición, tal como lo muestra el siguiente ejemplo:

| Que    | Sigue ? La<br>La o<br>La o | rendicion pl<br>rganización super<br>r a rendicion m | uede ser aproba<br>visora puede aceptar la<br>ensual | r <b>cia</b><br>rendición del m | es. Si tiene la capacidad                                     | de hacerlo, h | aga click en el boton.                                                  |                             |        |            |                         |        |            |                             |                            |                  |                                  |
|--------|----------------------------|------------------------------------------------------|------------------------------------------------------|---------------------------------|---------------------------------------------------------------|---------------|-------------------------------------------------------------------------|-----------------------------|--------|------------|-------------------------|--------|------------|-----------------------------|----------------------------|------------------|----------------------------------|
|        |                            |                                                      |                                                      |                                 |                                                               |               |                                                                         |                             |        |            |                         |        | Bus        | car:                        |                            | **               | *8                               |
| s 🔺    | Estado                     | Acciones                                             | Observaciones                                        | Fecha                           | ltem 🔷                                                        | Monto         | Detalle                                                                 | Documento<br>de<br>Respaldo | Número | Fecha      | Comprobante<br>de Gasto | Número | Fecha      | Número<br>Comprob<br>Egreso | Fecha<br>Comprob<br>Egreso | RUT<br>Proveedor | Nombre<br>Proveedor              |
|        | APROBADO                   | Rechazar<br>Observar                                 | N/A                                                  | 11/02/2020                      | Pequeñas<br>Iniciativas<br>Generadas por los<br>Niños y Niñas | 79.020        | PAGO ALIMENTOS<br>VARIOS PASEO<br>RECREATIVO MONTE<br>BELLO             | DECRETO                     | 382    | 11/02/2020 | FACTURA                 | 572    | 10/02/2020 | 382                         | 11/02/2020                 | 15162500-2       | Jacqueline<br>Palacios<br>Ortega |
| •      | APROBADO                   | Rechazar<br>Observar                                 | N/A                                                  | 11/02/2020                      | Pequeñas<br>Iniciativas<br>Generadas por los<br>Niños y Niñas | 119.900       | Cancelacion de<br>alimentos para niños y<br>niñas escuela de<br>verano. | DECRETO                     | 119900 | 11/02/2020 | FACTURA                 | 571    | 10/02/2020 | 383                         | 11/02/2020                 | 15162500-2       | Jacqueline<br>Palacios<br>Ortega |
|        | APROBADO                   | Rechazar<br>Observar                                 | N⁄A                                                  | 11/02/2020                      | Pequeñas<br>Iniciativas<br>Generadas por los<br>Niños y Niñas | 69.000        | Colaciones saludables<br>para fiesta del agua                           | DECRETO                     | 385    | 11/02/2020 | FACTURA                 | 156    | 30/01/2020 | 385                         | 11/02/2020                 | 11872264-7       | Jorge<br>Schwemmle               |
| ۰      | APROBADO                   | Rechazar<br>Observar                                 | NA                                                   | 11/02/2020                      | Pequeñas<br>Iniciativas<br>Generadas por los<br>Niños y Niñas | 21.000        | Compra de alimentos<br>varios para niños y niñas<br>escuela de verano   | DECRETO                     | 384    | 11/02/2020 | FACTURA                 | 1.114  | 10/02/2020 | 384                         | 11/02/2020                 | 10161000-4       | Marisol<br>Luengo<br>Baos        |
|        | RECHAZADO                  | Aprobar<br>Observar                                  | este gasto no<br>aplica                              | 11/02/2020                      | Pequeñas<br>Iniciativas<br>Generadas por los<br>Niños y Niñas | 480.000       | Transporte de niños y<br>niñas a centros<br>recretaivos                 | DECRETO                     | 386    | 11/02/2020 | FACTURA                 | 255    | 11/02/2020 | 386                         | 11/02/2020                 | 6238102-7        | JOSE<br>MERINO<br>CARRASCO       |
| Showin | g 1 to 5 of 5 entri        | es                                                   |                                                      |                                 |                                                               |               |                                                                         |                             |        |            |                         |        |            |                             |                            |                  | 4 1                              |

El sistema muestra de igual manera la cantidad de movimientos aprobados y el rechazado

Cuando la rendición posee uno o más movimientos rechazados, una nueva opción aparece que se encarga de

| Hay 3 m<br>Copy | ovimiento(s) M | ostrar/Ocultar too   | Print         | orobar todos | Observar todos                         | Eliminar rec | hazados selecc                              | ionados                     |        |            |                         |        | Search:    |                             |                      |
|-----------------|----------------|----------------------|---------------|--------------|----------------------------------------|--------------|---------------------------------------------|-----------------------------|--------|------------|-------------------------|--------|------------|-----------------------------|----------------------|
| s 🔺             | Estado         | Acciones             | Observaciones | Fecha        | ltem                                   | Monto -      | Detalle                                     | Documento<br>de<br>Respaldo | Número | Fecha      | Comprobante de<br>Gasto | Número | Fecha      | Número<br>Comprob<br>Egreso | Fecl<br>Comp<br>Egre |
|                 | APROBADO       | Rechazar<br>Observar | N/A           | 27/11/2020   | 1.2.1.9<br>Servicios<br>Especializados | 849.194      | Servicios<br>prestados<br>noviembre<br>2020 | DECRETO                     | 3144   | 05/10/2020 | BOLETA_HONORARIOS       | 111    | 16/11/2020 | 3.615                       | 27/11/20             |
|                 | RECHAZADO      | Aprobar<br>Observar  | e             | 27/11/2020   | 1.2.1.9<br>Servicios<br>Especializados | 409.567      | Servicios<br>prestados<br>noviembre<br>2020 | DECRETO                     | 3506   | 09/11/2020 | BOLETA_HONORARIOS       | 27     | 16/11/2020 | 3.615                       | 27/11/2              |
|                 |                | Rechazar             | N/A           | 27/11/2020   | 1.2.1.9<br>Servicios<br>Especializados | 487.500      | Servicios<br>prestados<br>noviembre<br>2020 | DECRETO                     | 3148   | 05/10/2020 | BOLETA_HONORARIOS       | 10     | 16/11/2020 | 3.615                       | 27/11/20             |

eliminar los movimientos rechazados que el usuario quiere eliminar seleccionando dichos movimientos.

## ¿Qué pasa cuando no existen movimientos y la rendición es presentada en cero?

Al no existir movimientos, el sistema muestra las dos opciones, para que el supervisor seleccione la que estime pertinente.

Ambas opciones seguirán el mismo flujo anteriormente descrito.

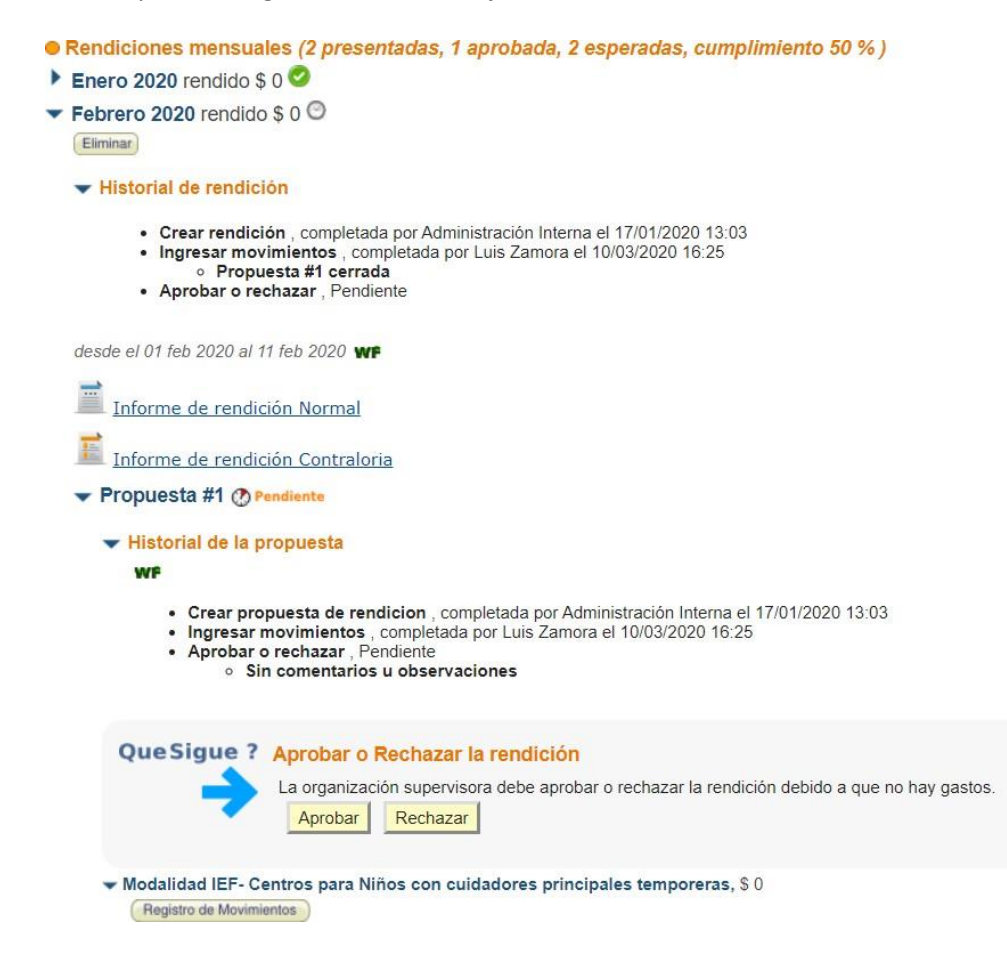